# au TOO8 USBドライバ インストールマニュアル

このマニュアルでは、「au TOO8 USBドライバ」(以下、USB ドライバといいます)をパソコンにインストールする手順につい て説明しています。

T008とパソコンをUSBケーブルWIN(0201HVA)(別売)/ USBケーブルWIN02(0202HVA)(別売)/USB充電ケーブル 01(0201HAA)(別売)で接続して、PacketWINなどのアプリ ケーションを利用するには、あらかじめパソコンにUSBドライバ をインストールしておく必要があります。

- ●本製品は日本国外ではご利用になれません。(This product is designed for use in Japan only and cannot be used in any other country.)
- ●「Microsoft<sup>®</sup> Windows<sup>®</sup>」は、米国Microsoft Corporationの 米国およびその他の国における登録商標です。
   その他、本書で記載している会社名、製品名などは各社の商標、および登録商標です。
- ●本書の内容の一部または全部を無断転載することは、禁止されています。また、個人としてご利用になるほかは、著作権法上、弊社に無断では使用できませんのでご注意ください。
- ●本書および本ソフトウェア使用により生じた損害に関して、弊 社は責任を負いかねますので、あらかじめご了承ください。
- ●本書の内容に関しては、将来予告なしに変更することがあります。

# 目 次

| USBドライバの動作環境                                                                                                    | 2                                 |
|----------------------------------------------------------------------------------------------------|-----------------------------------|
| Windows XP編<br>USBドライバをインストールする…<br>インストールの確認<br>USBドライバをアンインストールする…<br>バージョン確認方法<br>トラブルシューティング                | ••3<br>•6<br>•7<br>•9             |
| Windows Vista / Windows 7編<br>USBドライバをインストールする…<br>インストールの確認<br>USBドライバをアンインストールする…<br>バージョン確認方法<br>トラブルシューティング | <b>14</b><br>17<br>18<br>20<br>21 |
| モデムコマンド一覧                                                                                                    | 25                                |
| よくあるご質問                                                                                                    | 27                                |

### USBドライバの動作環境

#### 対応OS :

Windows XP Professional Windows XP Home Edition Windows Vista Windows 7

※上記の各日本語版

#### パソコン:

USB1.1以上に準拠しているUSB搭載のパソコンで、上記対応OSのいずれかがプリインストールされているDOS/V互換機(OSアップグレード環境では、ご使用いただけない場合があります)。

#### ご注意

- ・T008以外の携帯電話機では使用できません。
- ・上記の対応OSおよびパソコンであっても、その全てについて動作保証するものではありません。
- ・TOO8とパソコンを接続しての通信中にはコネクタをはずさないでください。通信中のデータが 失われることがあります。
- ・他のUSB機器と同時にご利用の場合、通信速度が低下することがあります。
- ・本書内で使用されている表示画面は、実際に表示される画面と異なる場合があります。

#### Windows Vista / Windows 7搭載のパソコンで USBドライバを使用する際のご注意

USBドライバのインストールなどを行う場合、下記画面が表示されることがあります。

#### Windows Vista

#### Windows 7

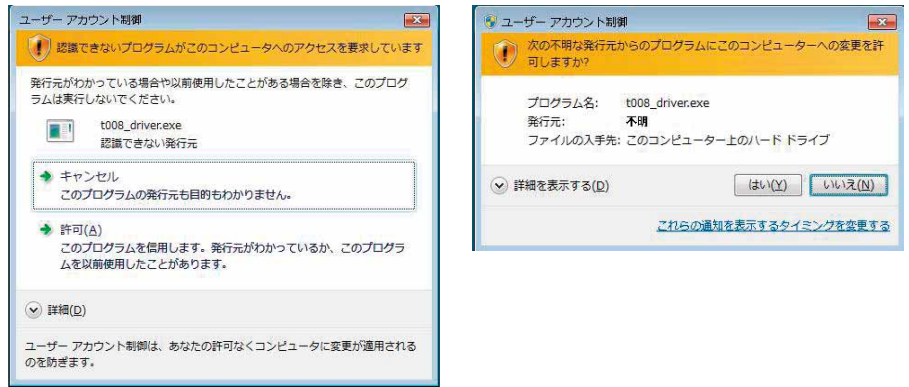

こちらの画面が表示されたら、「許可」または「はい」をクリックしてください。

### Windows XP編

### USBドライバをインストールする

USBドライバをパソコンにインストールする手順について説明します。

#### <u>インストールする前に</u>

・ドライバのインストールは、管理者権限でコンピュータにログオンしている必要があります。

・Windowsで起動中のアプリケーションを終了してください。

※インストール終了まで、USBケーブルWIN(0201HVA)(別売)/USBケーブルWIN02 (0202HVA)(別売)/USB充電ケーブル01(0201HAA)(別売)をパソコンに接続しな いでください。

- ※インストールに失敗した旨のメッセージが表示された場合は、USBドライバをアンインストールしてから、再度インストールを行ってください。
- ※お使いの環境によってはセキュリティの警告画面が表示されます。「実行」または「開く」ボタンをクリックしてください。
- **7.** 「TOO8 USB ドライバダウンロードサイト」の指示にしたがい操作し、「tOO8\_driver. exe」(USB ドライバ)をデスクトップなどの分かりやすい場所に保存してください。

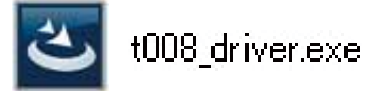

**2.** 保存した「t008\_driver.exe」をダブルクリックしてください。

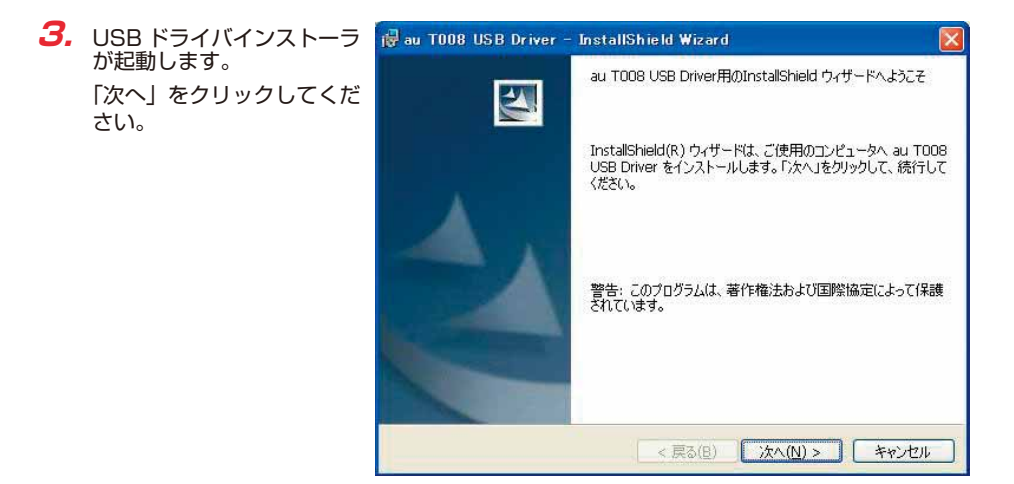

 確認画面が表示されます。
 TOO8 とパソコンが接続 されていないことを確認し 「OK」をクリックしてくだ さい。

**5.** 使用許諾契約書が表示されます。

よくお読みいただき、「使用 許諾契約の条項に同意しま す」をチェックし「次へ」 をクリックしてください。

| 使用許諾契約<br>次の使用許諾契約書を注意;深くお読みください。                                                    |                                           |
|--------------------------------------------------------------------------------------|-------------------------------------------|
| 使用許諾契約書                                                                              | <u>^</u>                                  |
| いう)は、本ソフトウェアをご使用いただく権利をさ<br>あたり、下記「ソフトウェアの使用条件」にご同意<br>の条件としております。                   | (以下、「弊社」と<br>お客様に許諾するに<br>れけただくことを使用<br>↓ |
| > 使用許諾契約の条項に同意します(Δ)<br>○ 使用許諾契約の条項に同意しませ(Δ)<br>○ 使用許諾契約の条項に同意しません(Q)<br>acceltation | EU%(6)                                    |

 インストールの完了画面が 表示されますので「完了」
 をクリックしてください。

| 🙀 au TOO8 USB Driver - | InstallShield Wizard 🛛 🛛 🔀                                 |
|------------------------|------------------------------------------------------------|
| E.                     | InstallShield ウィザードを完了 しました                                |
|                        | InstallShield ウィザードを完了しました。「完了」をクリックして、ウ<br>ィザードを終了してください。 |
|                        |                                                            |
|                        | < 戻る(B) <b>完了(E)</b> キャンセル                                 |

7. TOO8の電源を入れて、USB ケーブル WIN(0201HVA)(別売) / USB ケーブル WINO2(0202HVA)(別売) / USB 充電ケーブル 01(0201HAA)(別売)でパソコ ンの USB ポートに接続します。

接続後、携帯電話機にモード選択画面が表示された場合は「高速転送モード」を選択してく ださい。

- ※「新しいハードウェアの検出ウィザード」画面が表示された場合は、「キャンセル」をク リックして、パソコンに USB ケーブル WIN(0201HVA)(別売) / USB ケーブル WIN02(0202HVA)(別売) / USB 充電ケーブル 01(0201HAA)(別売)を接続 していないことを確認してから、USB ドライバのインストールを再度行ってください。
- 8. 「インストールの確認」(P.6) にしたがって、正常にインストールされたことを確認してください。

### インストールの確認

#### 高速転送モードでのインストール確認

ドライバが正しくインストールされているかは、デバイスマネージャを開いて確認します。

- 7. 「コントロールパネル」内の「システム」をダブルクリックします。
- **2.** 「ハードウェア」タブの「デバイスマネージャ」をクリックします。

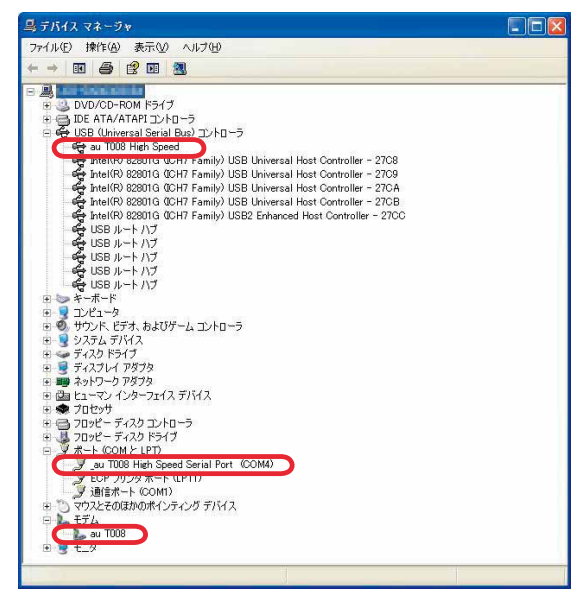

"USB (Universal Serial Bus) コントローラ"の下の階層にau TOO8 High Speed、"ポート (COMとLPT)"の下の階層にau TOO8 High Speed Serial Port (COM\*)、"モデム"の下の階層にau TOO8が表示されていることを確認してください。 \*:ポート番号はお使いの環境によって異なります。

### USBドライバをアンインストールする

#### <u>アンインストールする前に</u>

- ・ドライバのアンインストールは、管理者権限でコンピュータにログオンしている必要があります。
- ・Windowsで起動中のアプリケーションを終了してください。
- アンインストール後にパソコンの再起動を行います。編集中のファイルを保存しておいてください。
- ※USBケーブルWIN(0201HVA)(別売)/USBケーブルWIN02(0202HVA)(別売)/ USB充電ケーブル01(0201HAA)(別売)をパソコンに接続しないでください。
- 「コントロールパネル」内の「プログラムの追加と削除」をクリックまたはダブルクリックします。
- 「au TOO8 USB Driver」を 選択し、「変更と削除」をク リックします。

| 200540          | 現在インストールされているプログラム:                            | □ 更新プログラムの表示(D)             | 並べ替え(S) 名前  |         |   |
|-----------------|------------------------------------------------|-----------------------------|-------------|---------|---|
| 変更と削除(日)        | サポート情報を参照するには、ここをクリッ                           | ゆしてください。                    |             | USAND   |   |
|                 | このプログラムを変更したり、コンピュータが                          | ら削除したりするには、【変更と削除】を         | りりゅうしてください。 | 変更と削除   |   |
| シロクラムの<br>追加(N) | <ul> <li>Invation State Inspections</li> </ul> |                             | 74.0        | 10048   |   |
| -               | §- Limbour                                     |                             | 74.5        | 10488   |   |
| <b>_</b>        | 🐉 krofferlagten Bela dessaret i                | inter .                     |             |         |   |
| Windows         | C IDRI Per 31                                  |                             | #1X         | 55.046  |   |
| 追加と削除(A)        | 📦 Scellabris 32 Scenarios Cascentia            | el .                        | 199.K       | 152,000 |   |
| ~               | Water (1977 Frankrick 17                       |                             |             |         |   |
|                 | 🙀 Minterit MCI Kanasati M Japan                | on ingegraps had            | 24.0        | 10000   |   |
| プログラムの<br>アクセスと | 🖉 Manash MCI Kanasah Milarda                   | a Parti 2                   | 243         | 10,000  |   |
| 既定の設定(②)        | 🗿 Maranti MCI Kananati Melaruk                 | e Parti 2                   | 74.8        | 20.000  |   |
|                 | 🖉 Manash MT Kanasah MRP                        |                             | 74.8        | 120448  |   |
|                 | 📲 Minnach Hand Dry 2000 BTs liphs              | a indicate the - References | 743         | 17.968  |   |
|                 | 🖉 Minnach Hand Dry 2000 Radiotike              | oli i                       | 74.8        | 10040   |   |
|                 | 📲 Minnach Hand Dry 2004 BTS Spin-              | a latent of a latent of     | 743         | 17546   |   |
|                 | Report line in 200 beimte                      | COULD' AND                  | 247         | -       |   |
|                 |                                                |                             |             |         | - |

 「アンインストール」をク リックして開始してください。

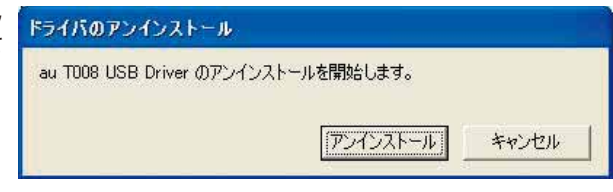

**4.** [OK] をクリックしてください。

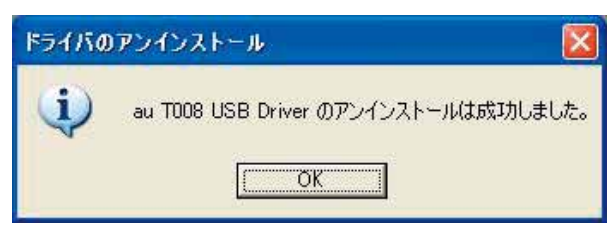

**5.** アンインストールが完了しましたので「はい」をクリックしてパソコンを再起動してください。

| システム | 設定の変更 🛛 🕅                                                              |
|------|------------------------------------------------------------------------|
| ?    | 新しい設定を有効にするには、コンピュータを再起動する必要があります。<br>今す(*再起動しますか?<br>(いいえ( <u>N</u> ) |

# バージョン確認方法

USBドライバのバージョンは以下の方法で確認できます。

- 「コントロールパネル」内の「プログラムの追加と削除」をクリックまたはダブルクリックします。
- **2.** [au TOO8 USB Driver] の右側にバージョンが表示 され、確認できます。

|               | 現在インストールされているプログラム: 回 更新プログラムの表示(                                         | D) 並べ替え(S) 名前   |               |
|---------------|---------------------------------------------------------------------------|-----------------|---------------|
| グラムの<br>前隊(日) | n Toos USB Driver Van 6 mil 1                                             | ታብズ             | <u>0.59MB</u> |
| •             | 2.5.11日前10日回転うないな、ここはアククラレいたから。<br>このプログラムを変更したり、コンピュータから削除したりするには、【変更と問い | 除] をクリックしてください。 | 変更と削除         |
| うんの           | <ul> <li>Reserved Signals Engineering</li> </ul>                          | 743             | 10040         |
|               | gr timesour                                                               | 743             | 10446         |
|               | 🗿 krachför forsphärer. Hadta skonskonster ärstar                          |                 |               |
| dows          | EDMI For X1                                                               | 200             | 10.000        |
| 前除国           | 😸 Erreligiote SII Direction Conception                                    | 910             | 153,000       |
|               | Harandi HCT Research 1.1                                                  |                 |               |
| <b>X</b>      | 🕷 Normelt MT Damandi H Japanese kargange hali                             | 242             | 10000         |
| うんの           | 🗿 Manashi MTI Kanasahi Milarsian Bati M                                   | 24.0            | 10.000        |
| 設定(Q)         | 🗿 Manashi MTI Kanasahi Milarina Bati 2                                    | 74.0            | 20.000        |
|               | # Kennet MT Report 14:09                                                  | 74.0            | 10 0444       |
|               | 🗿 Marsarde Hanal Der 2000 1073 Sphare Statistich – oder Statistichen      | Ni 743          | 17.000        |
|               | 🖉 Manager Hand Dry 2020 Ratio Jacobia                                     | 74.0            | 10,000        |
|               | 🗿 Marande Hand Dee 2001 1073 Sphere Sciences - 100 SIND State             | ai 743          | 57546         |
|               | All Margarit Hand Dry 200 Selections - on MINOR                           | 7.17            | 10,000        |

### トラブルシューティング

「インストールの確認」(P.6)を行った際に、不明なデバイスとして「?」マークや「!」マークが表示されることがあります。

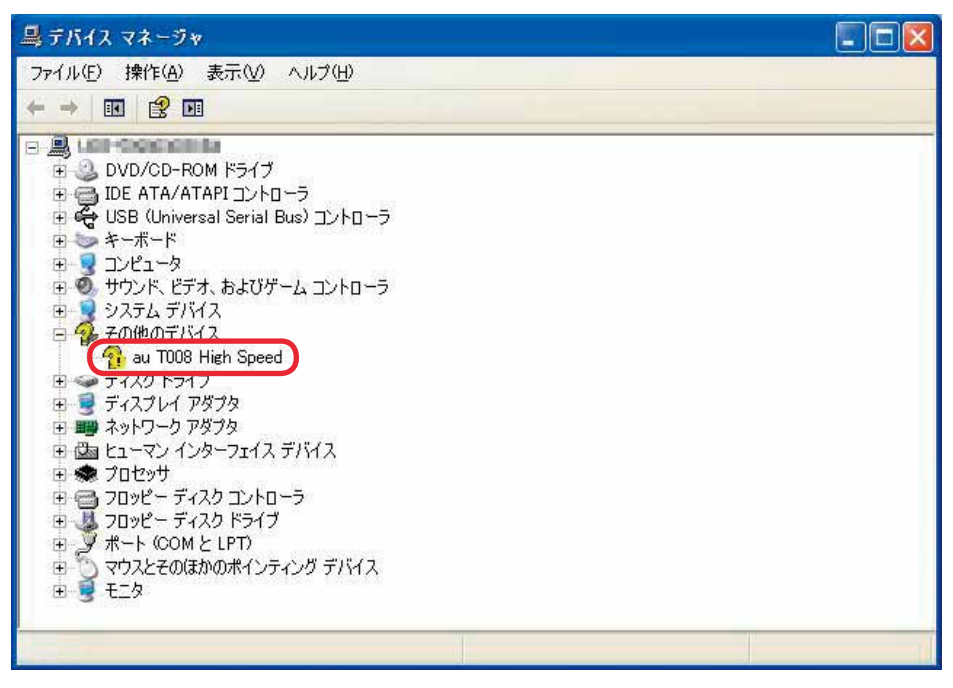

これは、USBドライバをインストールする前にパソコンとTOO8を接続した場合やインストールが正しく行われなかった場合などに発生します。 次ページの手順をご参照ください。 ドライバがインストールされているか確認してください。

「コントロールパネル」内の 「プログラムの追加と削除」 をクリックまたはダブルク リックします。

「au TOO8 USB Driver」が あればインストールされて います。

| プログラムの道                         | 自加と削除                                                                                                    |                                                                                                    |              |                    |    |
|---------------------------------|----------------------------------------------------------------------------------------------------|----------------------------------------------------------------------------------------------------|--------------|--------------------|----|
| 6                               | 現在インストールされているプログラム                                                                                                    | □ 更新プログラムの表示(D)                                                                                                | 並べ替え(S):名前   |                    | ~  |
| プログラムの<br>「更と削除(出)              | 1日 au T008 USB Driver 1 日 日<br>サポート情報を参照するには、ここをかり<br>このづきがらいままであり、コンパットの                                                   | <br>  <u>ックして(ださい。</u><br> かごそ) Rel カロオス(-)+ /7丁亜し名(Rel キ)                                                     | 94X          | <u>0.59MB</u>      | ^  |
| プログラムの<br>追加(N)                 | Invited light Ingentions     Second                                                                                         | and and a second second second second second second second second second second second second second second se | 740.<br>740. | 変更と削除<br>1000年1    |    |
| Windows<br>ボーネントの<br>Itubと削除(A) | <ul> <li>Beneffentaspiner Basta skonstrator</li> <li>BERNI Port 23</li> <li>Berningheite 20 Kommenter Conservati</li> </ul> | t littar"<br>terl                                                                                              | 940<br>940   | 5100               | 10 |
| 20/540                          | Recent HCI Instant II     Simult HCI Instant II     Simult HCI Instant II Apr     Simult HCI Instant III Inst               | enne kanganga badi<br>Ina badi 2                                                                               | 743          | 1000               |    |
| アクレス2<br>定の設定(型)                | 🖉 Maranit (MT Remonst Miller)<br>🖉 Maranit (MT Remonst Miller)                                                              | in ful 2                                                                                                    | 243          | 28 (XM)<br>28 (XM) |    |
|                                 | Wennerh Hand Dry 200 (Fr Sp<br>Wennerh Hand Dry 200 Ration)<br>Wennerh Hand Dry 200 Ration)                                 | tan indikal - de indextate<br>Indik<br>Ing indikal - de indextate                                              | 243<br>243   | 10.000             |    |
|                                 | di Kasah Kasi Ire Mit Balad                                                                                                 | insin - di imitti                                                                                              | 700          | 10,000             | ~  |

インストールされていない場合(「au TOO8 USB Driver」が無い場合)は、パソコンに TOO8 が接続されていないことを確認して、再度 USB ドライバをインストールしてくださ い。その後 TOO8 の電源を入れて、USB ケーブル WIN(0201HVA)(別売)/USB ケーブル WIN02(0202HVA)(別売)/USB 充電ケーブル 01(0201HAA)(別売) でパソコンの USB ポートに接続します。

- 2.「インストールの確認」(P.6)にしたがい「コントロールパネル」内の「システム」をダブルクリックして、「ハードウェア」タブの「デバイスマネージャ」をクリックします。 正常にインストールされていることが確認できればインストールは完了です。 インストールされていない場合は手順3以降をご参照ください。
- **3.** 不明なデバイスとして「?」マークや「!」マークが表示されているデバイスをダブルクリックまたは右クリックから「プロパティ」を選択し、プロパティを表示させます。

- 「全般」の「ドライバの再インストール」をクリックします。
  - ※お使いの環境によっては、 記載内容と異なる場合も あります。

| T008 High Speedのプロ           | パティ                         | ?   |
|------------------------------|-----------------------------|-----|
| è般 ドライバ 詳細                   |                             |     |
| au T008 High Spe             | ed                          |     |
| デバイスの種類                      | その他のデバイス                    |     |
| 製造元                          | 不明                          |     |
| 場所:                          | 場所 0 (au TOO8 High Speed)   |     |
| デバイスの状態                      |                             |     |
| このデバイスのドライバがイン               | ノストールされていません。(コード 28)       | 0   |
| このデバイスのドライバを再-<br>リックしてください。 | インストールするには、[ドライバの再インストール]を5 | 1   |
|                              |                             | ~   |
|                              | ドライバの再インストール(               | )   |
| デバイスの使用状況(D):                |                             |     |
| このデバイスを使う(有効)                |                             | ~   |
|                              | OK +                        | シセル |

**5.** 「ハードウェアの更新ウィ ザードの開始」画面が表示 されます。

> 「いいえ、今回は接続しません」をチェックして「次へ」 をクリックしてください。

> ※お使いの環境によっては 右の画面が表示されない 場合もあります。

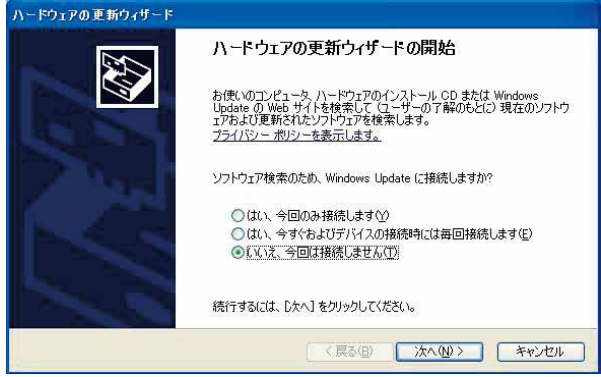

- 「ソフトウェアを自動的にインストールする(推奨)」に チェックし、「次へ」をクリックしてください。
  - ※お使いの環境によっては 右の画面が表示されない 場合もあります。

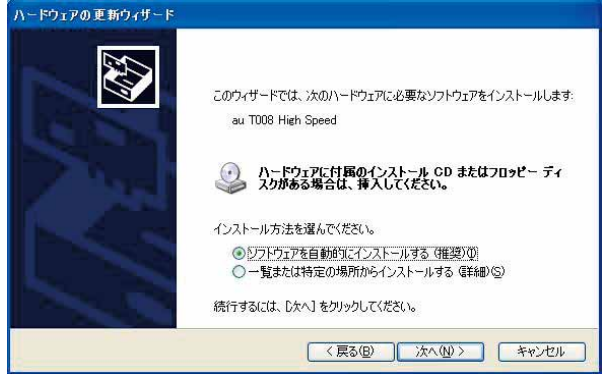

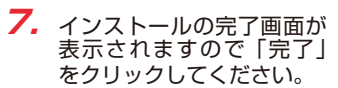

| ハードウェアの更新ウィザード |                               |
|----------------|-------------------------------|
|                | ハードウェアの更新ウィザードの完了             |
|                | 次のハードウェアのソフトウェアのインストールが完了しました |
| A CONTRACTOR   | au iuuo nign speed            |
|                |                               |
| 1-2-5          |                               |
|                |                               |
|                | [完了] をクリックするとウィザードを閉じます。      |
|                | < 戻る(B) <b>売7</b> キャンセル       |

8. 「インストールの確認」(P.6) にしたがって、正常にインストールされたことを確認してください。

### Windows Vista/Windows 7編

### USBドライバをインストールする

USBドライバをパソコンにインストールする手順について説明します。

#### <u>インストールする前に</u>

・ドライバのインストールは、管理者権限でコンピュータにログオンしている必要があります。

- ・Windowsで起動中のアプリケーションを終了してください。
- ※インストール終了まで、USBケーブルWIN(0201HVA)(別売)/USBケーブルWINO2 (0202HVA)(別売)/USB充電ケーブル01(0201HAA)(別売)をパソコンに接続しな いでください。
- ※インストールに失敗した旨のメッセージが表示された場合は、USBドライバをアンインストールしてから、再度インストールを行ってください。
- ※お使いの環境によってはセキュリティの警告画面が表示されます。「実行」または「開く」ボタンをクリックしてください。
- ※「TOO8 USBドライバダウンロードサイト」からは、Windows Vista/Windows 7用の USBドライバがダウンロードできます。

このドライバは32ビット版、64ビット版の両方に対応しています。

 「TOO8 USB ドライバダウンロードサイト」の指示にしたがい操作し、「tOO8\_driver. exe」(USB ドライバ)をデスクトップなどの分かりやすい場所に保存してください。

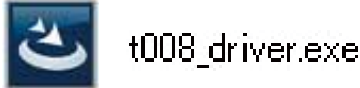

**2.** 保存した「t008\_driver.exe」をダブルクリックしてください。

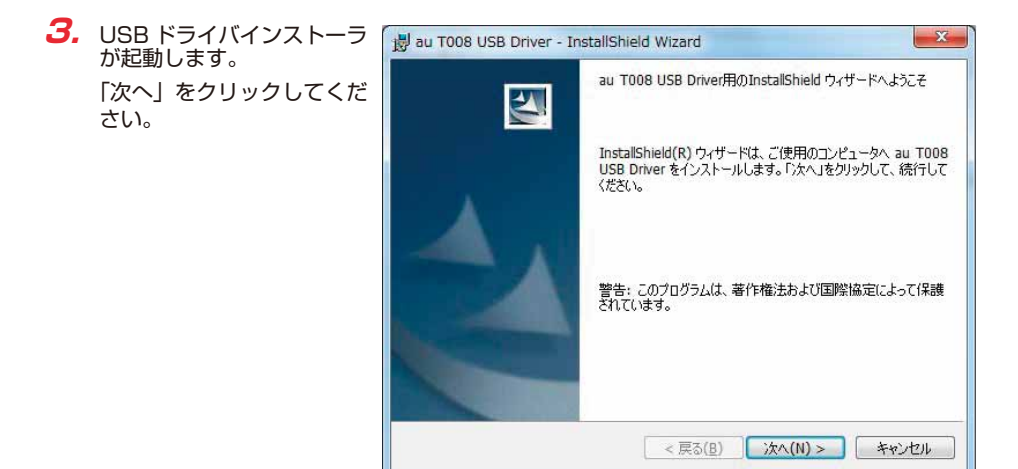

 確認画面が表示されます。
 TOO8 とパソコンが接続 されていないことを確認し 「OK」をクリックしてくだ さい。

| 闄 au T008 USB Driver - InstallShield Wizar          | d          |
|-----------------------------------------------------|------------|
| au T008 USB Driverセットアップの注意<br>セットアップ実行前の確認事項があります。 |            |
| パソコンに携帯電話が接続されていないことを確認                             | してください。    |
| InstallShield                                       | OK ++>.tz/ |

5. 使用許諾契約書が表示されます。

よくお読みいただき、「使用 許諾契約の条項に同意しま す」をチェックし「次へ」 をクリックしてください。

| 使用許諾契約<br>次の使用許諾契約書を注意深くお詞                                                                                                    | もみください。                                 |                                                                                                    |
|----------------------------------------------------------------------------------------------------|-----------------------------------------|----------------------------------------------------------------------------------------------------|
| 使月                                                                                                    | 用許諾契約書                                  |                                                                                                    |
| and the second second se | and a second second                     | (い下「敵対トル                                                                                                    |
| A REAL PROPERTY OF THE OWNER OF THE                                                                                                    | The second second                       |                                                                                                    |
| ーーー<br>いう)は、本ソフトウェアをご使                                                                                                    | 使用いただく権利をお箸                             | (政下、「并和」)<br>S様に許諾するに                                                                                                    |
| いう)は、本ソフトウェアをご修<br>あたり、下記「ソフトウェアの1                                                                                                    | 使用いただく権利をお客<br>使用条件」にご同意いが              | はない、「非社」と<br>SI様に許諾するに<br>ただくことを使用                                                                                                    |
| いう)は、本ソフトウェアをご(<br>あたり、下記「ソフトウェアの)<br>の条件としております。                                                                                                    | 更用いただく権利をお客<br>使用条件」にご同意いた              | くなり、「昇和コー<br>客様に許諾するに<br>ただくことを使用                                                                                                    |
| いう)は、本ソフトウェアをごけ<br>あたり、下記「ソフトウェアの1<br>の条件としております。                                                                                                    | 更用いただく権利をお客<br>使用条件」にご同意いが              | マックス (1997年19日)<br>マークス (1997年19日)<br>マークス (1997年19日)<br>マークス (1997年19日)<br>マークス (1997年19日)<br>マークス (1997年19日)<br>マークス (1997年19日)<br>マークス (1997年19日)<br>マークス (1997年19日) |
| いう)は、本ソフトウェアをご付<br>あたり、下記「ソフトウェアの1<br>の条件としております。<br>● 使用許諾契約の条項に同意します(A<br>● 使用許諾契約の条項に同意しますA                                                                                                    | 更用いただく権利をお客<br>使用条件」にご同意いか<br>3)<br>(2) | ((スト、「井井」)こ<br>学校に許諾するに<br>ただくことを使用<br>印刷(P)                                                                                                    |

 インストールの完了画面が 表示されますので「完了」
 をクリックしてください。

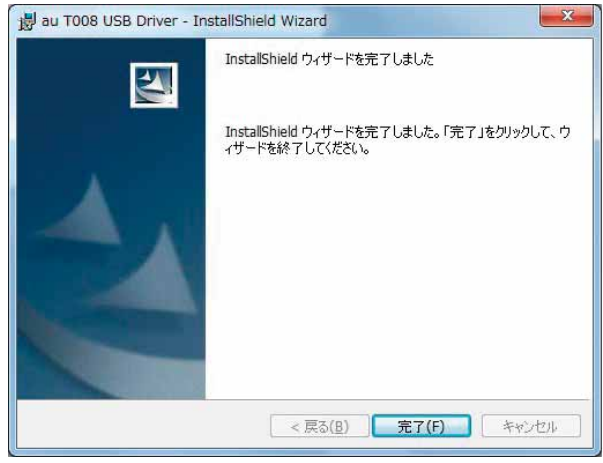

7. TOO8 の電源を入れて、USB ケーブル WIN(0201HVA)(別売) / USB ケーブル WINO2(0202HVA)(別売) / USB 充電ケーブル 01(0201HAA)(別売)でパソコ ンの USB ポートに接続します。

接続後、携帯電話機にモード選択画面が表示された場合は「高速転送モード」を選択してく ださい。

- ※「新しいハードウェアが見つかりました」画面が表示された場合は、「キャンセル」をク リックして、パソコンに USB ケーブル WIN(0201HVA)(別売) / USB ケーブル WIN02(0202HVA)(別売) / USB 充電ケーブル 01(0201HAA)(別売)を接続 していないことを確認してから、USB ドライバのインストールを再度行ってください。
- 8. 「インストールの確認」(P.17) にしたがって、正常にインストールされたことを確認して ください。

### インストールの確認

#### 高速転送モードでのインストール確認

ドライバが正しくインストールされているかは、デバイスマネージャを開いて確認します。

7. 「コントロールパネル」内の「システム」をダブルクリックします。

2.「デバイスマネージャー」をクリックします。
 ※「ユーザーアカウント制御」画面が表示されたら「続行」をクリックしてください。

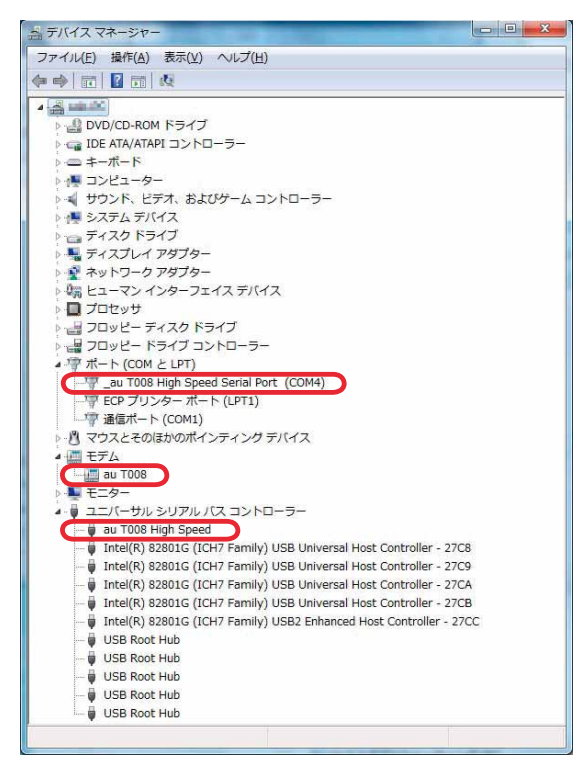

"ポート (COMとLPT)"の下の階層に\_au TOO8 High Speed Serial Port (COM\*)、"モ デム"の下の階層にau TOO8、"ユニバーサルシリアルバスコントローラー"の下の階層 Icau TOO8 High Speedが表示されていることを確認してください。 \*:ポート番号はお使いの環境によって異なります。

### USBドライバをアンインストールする

#### <u>アンインストールする前に</u>

- ・ドライバのアンインストールは、管理者権限でコンピュータにログオンしている必要があります。
- ・Windowsで起動中のアプリケーションを終了してください。
- アンインストール後にパソコンの再起動を行います。編集中のファイルを保存しておいてください。
- ※USBケーブルWIN(0201HVA)(別売)/USBケーブルWIN02(0202HVA)(別売)/ USB充電ケーブル01(0201HAA)(別売)をパソコンに接続しないでください。
- 7. 「コントロールパネル」内の「プログラムと機能」をダブルクリックします。
- 2. [au TOO8 USB Driver] を 選択し、「アンインストール と変更」をクリックします。

| コントロール パネル ホーム<br>インストールされた更新プロ<br>グラムを表示 | プログラムのアンインストールまたは変引<br>プログラムをアンインストールするには、<br>ます・     | E<br>一覧からプログラムを選択       | して (アンインスト・    | ール]、[変更]、ま; | たは [修復] をクリッ   | クレ |
|-------------------------------------------|-------------------------------------------------------|-------------------------|----------------|-------------|----------------|----|
| Windows の機能の有効化また<br>(+毎かか                |                                                       |                         |                |             |                |    |
| SAMANE.                                   | 24 *<br>SA                                            | 举行无                     | インストール日        | サイズ         | バージョン          |    |
|                                           | au T008 USB Driver                                    |                         | DESCRIPTION OF |             | 412813         |    |
|                                           | \$12840 Port 3.5                                      | Rang Companying         | 381/01/9       | 26.000      | 3.5            |    |
|                                           | <ul> <li>uvelupters surdyments cooperation</li> </ul> | Self-selfac Corporation | DEPEND         |             | 3,0,0,00       |    |
|                                           | Without Print Cr + 200 KL Spin.                       | Harman Composition      | 2012/01/26     | 10.6        | 8.8.80707-4010 |    |
|                                           | Elimonost real c++ per Autorita-                      | Monadi contrativit      | 011/11/19      | 4,0148      | 0.0.5000       |    |
|                                           | Without Final Condition (1998) 471, Spile             | Historic Company        | 3011/01/04     | 2016        | 10.00708-0108  |    |
|                                           | Elimentaria can prot Automation                       | Noned coperates         | 011/10/09      | 000 88      | 10.0000        |    |
|                                           | MinOperPIC Resort Rolds 1.2100                        | Story Corporation       | 3012/01/20     | 41.3 (48)   | 1.7.00.10080   |    |
|                                           | C poundition                                          | Analog Devices          | 2012/12/20     |             | 24124-702      |    |
|                                           | Symanics Designation Protocolium                      | Symposium Corporation   | 3012/01/0      | 1000 (10)   | 10.0000.000    |    |
|                                           | www.weiget.co.d.c                                     | ringenshoethe to        | 241/1629       |             | 10.01          |    |
|                                           | MURINE HDOLEH                                         | HOOL BUDGES             | 2012/02/20     |             |                |    |

3. 「続行」をクリックしてください。
 ※お使いの環境によっては右の画面が表示されない

場合もあります。

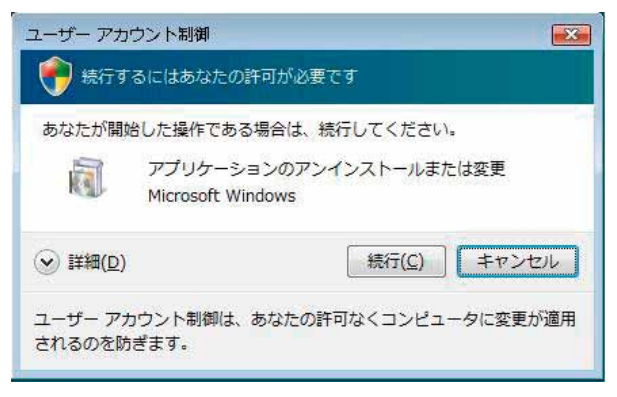

4.「アンインストール」をク リックして開始してください。 au T008 USB Driver のアンインストールを開始します。

 アンインストール

 エロ008 USB Driver のアンインストールを開始します。

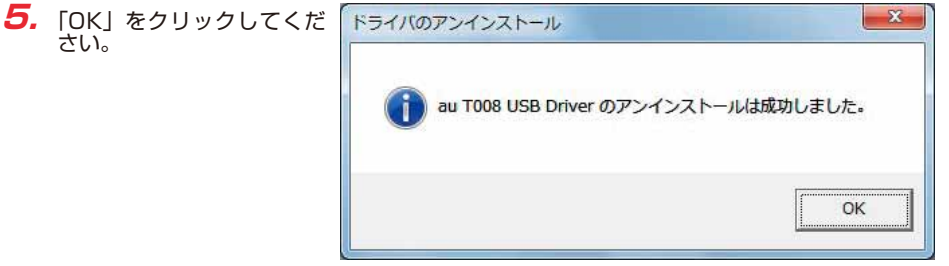

アンインストールが完了しましたので「今すぐ再起動する」をクリックしてパソコンを再起動してください。

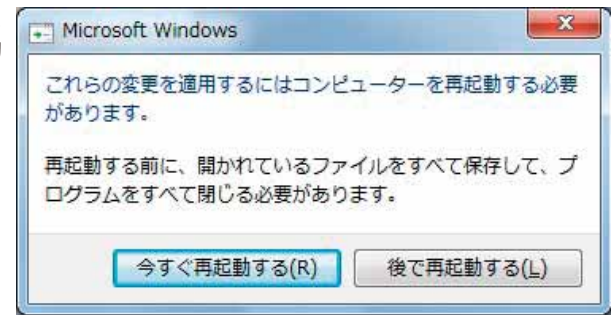

## バージョン確認方法

USBドライバのバージョンは以下の方法で確認できます。

- 7. 「コントロールパネル」内の「プログラムと機能」をダブルクリックします。
- **2.** [au TOO8 USB Driver] の右側にバージョンが表示 され、確認できます。

| コントロール パネル ホーム          | プログラムのアンインストールまたは変更                                     |                          |            |             |                |
|-------------------------|---------------------------------------------------------|--------------------------|------------|-------------|----------------|
| インストールされた更新プロ<br>グラムを表示 | プログラムをアンインストールするには、<br>ます。                              | 一覧からプログラムを選択             | して (アンインスト | ール]、[変更]、ま; | たは [修復] をクリックし |
| Windows の機能の有効化また       |                                                         |                          |            |             |                |
| は無効化                    | 整理 ▼                                                    |                          |            |             | · =            |
|                         | 名前 ^                                                    | 発行元                      | インストール日    | サイズ         | パージョン          |
|                         | au T008 USB Driver im addit                             |                          | 381,6812   |             | 48.28.1.8      |
|                         | all company                                             |                          | 011110     |             |                |
|                         | C 14890 Per 3.5                                         | Barry Corporation        | 3012010    | 26.6168     | 3.5            |
|                         | <ul> <li>Unstabling a programmer cooperation</li> </ul> | Sumarities: Comparations | 2012/10/2  |             | 3,3,5,82       |
|                         | Mittheoreaft (Neural Corve 2008 ATL, Spain              | Newsell Concention       | 381,0139   | 10.0        | 8.8.80707-6800 |
|                         | Kinesot real concept Administra-                        | Monadi cooperatura       | 245/16/25  | 42148       | 0.0.5000       |
|                         | Mitherends Visual Core 2008 (CL. Spain-                 | Hannah Corporation       | 301/01/01  | 2016        | 8.0.0008498    |
|                         | Alterative reading a supplementation                    | Novel, coperates         | 2012/10/29 | 000.48      | 3.0.00109      |
|                         | WhOpenHC Resort Rockie 1.200                            | Staty Constantion        | 381/01/9   | 41.8148     | 8.5.06(2)080   |
|                         | poundation                                              | Arriving the local       | 2015/03/29 |             | 24114-700      |
|                         | Symmetry Designation Multiplications                    | Operation Corporation    | 301/01/9   |             | 2010/00/010    |
|                         | 🖶 waterpi D.84.0                                        | thingamuloothis to       | DEPEND     |             | 1884           |
|                         | WL Rive H DODAR-                                        | HOOL BUDGED              | 2012/01/04 |             |                |

### トラブルシューティング

「インストールの確認」(P.17)を行った際に、不明なデバイスとして「?」マークや「!」マークが表示されることがあります。

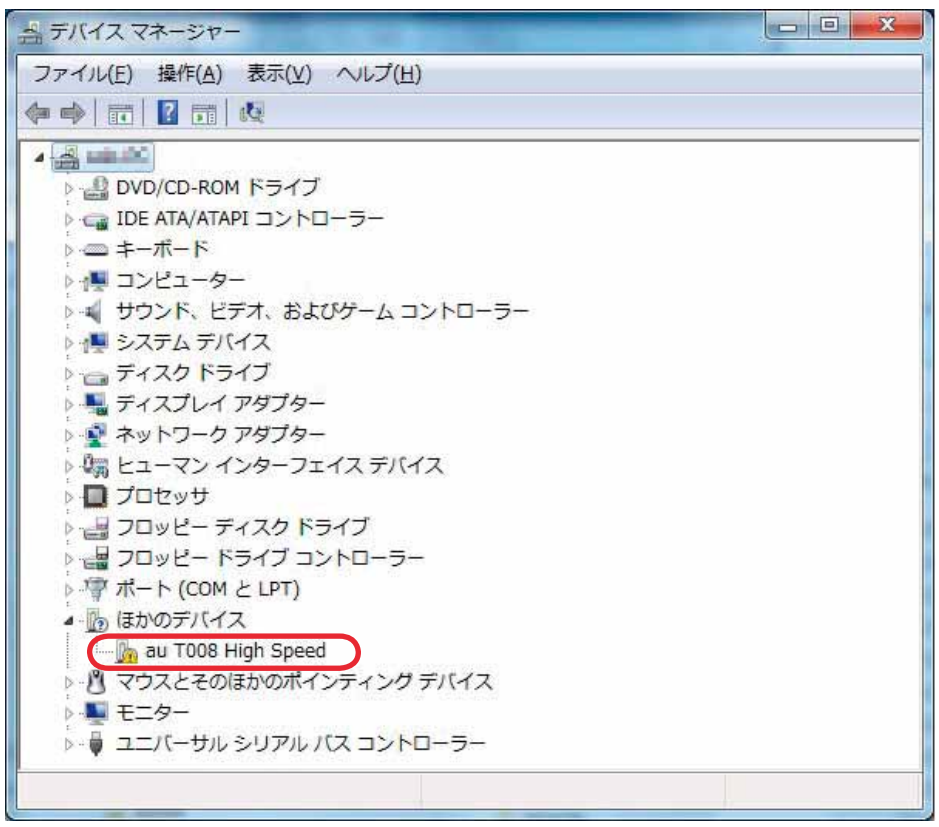

これは、USBドライバをインストールする前にパソコンとTOO8を接続した場合やインストールが正しく行われなかった場合などに発生します。 次ページの手順をご参照ください。 7. ドライバがインストールさ ○○ ● 図 ・ コントロール パネル ・ すべてのコントロール パネル項目 ・ プログラムと機能 - 49 れているか確認してくださ コントロール パネルホーム プログラムのアンインストールまたは変更 い。 インストールされた更新プロ プログラムをアンインストールするには、一覧からプログラムを選択して [アンインストール]、[変更]、または [修復] をクリックします。 グラムを表示 「コントロールパネル」内の Windowsの機能の有効化また は無効化 127年 -E · 0 「プログラムと機能」をダブ インストール日 サイズ 名前 発行元 バージョン au T008 USB Driver im Indial 3814537 982818 ルクリックします。 Company of personal in CALIFIC PARTIES. 26100 33 3614109 **Bary Consultan** u-supplies a provimente companya. Sumartas corporatos 1011010 10.007 「au TOO8 USB Driver」が Presently present Corry 2008 (75, Spat., Manual Corporation 10.0 83.807460 361/10/9 Concept read to a rest deletitie ... recently concepted our site of the 421-03 0.0.5005 301-03 0.0.2008-040 あればインストールされて rent Paul Cr + 308 KL lipik... Concept and the rest behavior ... to set the set THE R. P. LEWIS CO. ALL DAMAGE います。 OperFill Resort Robbs 1.200 Recy Consention 31141/9 4.1148 1.5.00 2000 Charlen analy pairs. the size for 24114-200 WHERE IN ADDRESS 311/11/9 Operation Corpo Contraction of the local division of the local division of the loc 10.00 HOOL BUDGES 30140.08 現在インストールされているプログラム 合計サイズ: 567 MB 13 景のプログラムがインストールされてい The HOOLE

インストールされていない場合(「au TOO8 USB Driver」が無い場合)は、パソコンに TOO8 が接続されていないことを確認して、再度 USB ドライバをインストールしてくださ い。その後 TOO8 の電源を入れて、USB ケーブル WIN(0201HVA)(別売)/USB ケーブル WIN02(0202HVA)(別売)/USB 充電ケーブル 01(0201HAA)(別売) でパソコンの USB ポートに接続します。

- 「インストールの確認」(P.17)にしたがい「コントロールパネル」内の「システム」をダブルクリックして、「デバイスマネージャー」をクリックします。
   ※「ユーザーアカウント制御」画面が表示されたら「続行」をクリックしてください。
   正常にインストールされていることが確認できればインストールは完了です。
   インストールされていない場合は手順3以降をご参照ください。
- **3.** 不明なデバイスとして「?」マークや「!」マークが表示されているデバイスをダブルクリックまたは右クリックから「プロパティ」を選択し、プロパティを表示させます。

- **4.** 「全般」の「ドライバーの更新」をクリックします。
  - ※お使いの環境によっては、 記載内容と異なる場合も あります。
  - ※ Windows Vista の場合 は「ドライバの再インス トール」と表示されます。

| au T008 H         | ligh Speedのプロパ                    | <del>7</del> 7                                         | × |
|-------------------|-----------------------------------|--------------------------------------------------------|---|
| 全般                | ドライバー 詳細                          |                                                        |   |
| 1                 | au T008 High Spe                  | ed                                                     |   |
|                   | デバイスの種類                           | ほかのデバイス                                                |   |
|                   | 製造元:                              | 不明                                                     |   |
|                   | 場所:                               | Port_#0007.Hub_#0005                                   |   |
| デバイ               | スの状態                              |                                                        |   |
| この:<br>この:<br>さい。 | デバイスのドライバーがイ<br>デバイス用のドライバーす<br>, | ンストールされていません。(コード 28)<br>を検索するには、 [ドライバーの更新] をクリックしてくだ | * |
|                   |                                   |                                                        | - |
|                   |                                   | ドライバーの更新(U)                                            |   |
|                   |                                   |                                                        |   |

- 「ドライバーソフトウェアの 更新」画面が表示されます。
   「ドライバーソフトウェアの 最新版を自動検索します」 をクリックしてください。
  - ※お使いの環境によっては 右の画面が表示されない 場合もあります。
  - ※ Windows Vista の場合 は「自動的に更新された ドライバソフトウェアを 検索します」と表示され ます。

| <u>ا</u> | ドライバー ソフトウェアの更新 - au T008 High Speed                                                                                                   |       |
|----------|----------------------------------------------------------------------------------------------------|-------|
| 20       | ような方法でドライバー ソフトウェアを検索しますか?                                                                                                    |       |
| •        | ドライバー ソフトウェアの最新版を目動検索します(S)<br>このデバイス用の最新のドライバー ソフトウェアをコンピューターとインター<br>ネットから検索します。ただし、デバイスのインストール設定でこの機能を無効<br>にするよう設定した場合は、検索は行われません。 |       |
|          | コンピューターを参照してドライバー ソフトウェアを検索します( <u>B)</u><br>ドライバー ソフトウェアを手動で検索してインストールします。                                                            | 1     |
|          |                                                                                                    | キャンセル |

キャンセル

6.「オンラインで検索しませ × ん」をクリックしてくださ 〇 0 ドライバ ソフトウェアの更新 - au T008 High Speed い。 au T008 High Speed のドライバ ソフトウェアをオンラインで検索しますか? ※お使いの環境によっては 右の画面が表示されない ◆ はい、常にオンラインで検索します(推奨)(A) 場合もあります。 このハードウェア用の最新のドライバとアプリケーションが自動的に検索され、コンピュータ にダウンロードされます。 ◆ はい、今回のみオンラインで検索します(Y) このデバイス用の最新のドライバとアプリケーションが検索され、コンピュータにダウンロー ドされます。 オンラインで検索しません(D) 最新のソフトウェアが取得されるまでは、デバイスが正しく機能しないことがあります。 Microsoft のプライバシーに関する声明を表示します

 インストールの完了画面が 表示されますので「閉じる」 をクリックしてください。

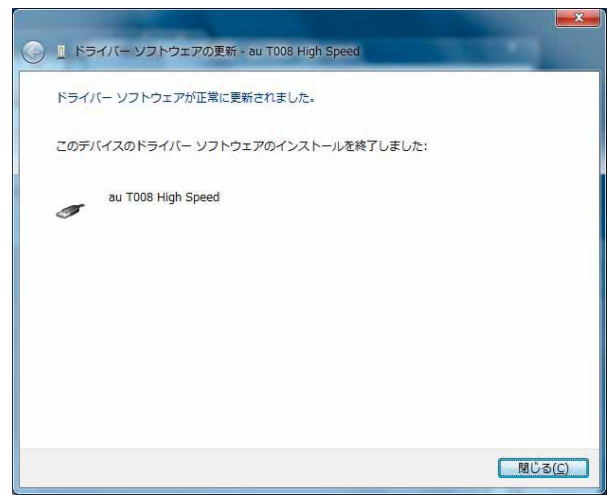

8. 「インストールの確認」(P.17) にしたがって、正常にインストールされたことを確認して ください。

### モデムコマンド一覧

### <u> Sレジスタ</u>

通信端末として使用するための設定です。

| レジスタ | 内容            | 単位 | 初期値 | 設定範囲 |
|------|---------------|----|-----|------|
| S3   | CRキャラクタコードの設定 | —  | 13  | 13のみ |
| S4   | LFキャラクタコードの設定 | —  | 10  | 10のみ |
| S5   | BSキャラクタコードの設定 | —  | 8   | 8のみ  |

### <u>リザルトコード</u>

回線の動作状態をパソコンに通知します。

| 数字 | 文字         | 説明          |
|----|------------|-------------|
| 0  | OK         | コマンドの正常実行   |
| 1  | CONNECT    | オンラインモードに移行 |
| 3  | NO CARRIER | オフラインモードに移行 |
| 4  | ERROR      | 認識できないコマンド  |
| 29 | DELAYED    | 発信規制中       |

#### ATコマンド

ATコマンドは"AT"に続いて"コマンド"と"パラメータ"を入力し、最後にエンターキーを 押すとコマンドが実行されます。パラメータ値を省略した場合は"OK"を返します。 なお、コマンドの入力は、大文字・小文字ともに可能です。

| コマンド  | 機能                    | 説明                                                                                                    |
|-------|-----------------------|----------------------------------------------------------------------------------------------------|
| /A    | コマンド再実行               | 直前のATコマンドを再度実行                                                                                                    |
| ATD   | ダイヤル発信                | ダイヤル発信する                                                                                                    |
| ATEn  | コマンドエコー               | コマンドキャラクターのエコーバック<br>n=0:コマンドエコーしない<br>n=1:コマンドエコーする(初期値)                                                                            |
| ATQn  | リザルトコード設定             | リザルトコードをパソコンへ返す<br>n=0:リザルトコードを返す<br>n=1:リザルトコードを返さない(初期値)                                                                           |
| ATVn  | リザルトコード選択             | リザルトコードの種類を選択<br>n=O:数字形式<br>n=1:文字形式(初期値)                                                                                           |
| ATZ   | ソフトウェアリセット            | 工場出荷状態への初期化                                                                                                    |
| AT&Cn | DCD制御<br>※初期値でお使いください | DCD(受信キャリア検出)の制御<br>n=0:常にDCDをON<br>n=1:パケット通信がアクティブのときのみON(初期値)                                                                     |
| AT&Dn | DTR制御<br>※初期値でお使いください | DTR (データ端末レディ)の制御<br>n=0:常にDTRを無視<br>n=1:オンライン状態でDTR信号がONになるとオンラ<br>インコマンドへ移行<br>n=2:オンライン状態でDTR信号がONになると回線を<br>切断しオフラインコマンドへ移行(初期値) |
| AT&F  | 工場出荷への初期化             | 各種ATコマンドのパラメータを工場出荷設定値に戻す                                                                                                    |

### よくあるご質問

Q:このUSBドライバを「TOO8」以外の携帯電話機で使用してもいいですか?

A:本ドライバは「T008」専用のUSBドライバです。他の携帯電話機ではお使いになれません。

- Q:その他、USBドライバについて質問があるのですが。
- A:下記の窓口へご連絡ください。

富士通モバイルコミュニケーションズ株式会社 お客様ご相談窓口 電話番号 0120-355-828 ※営業時間 月~金(土日祝祭日は除く) 9:00~12:00 13:00~18:00 12:00~13:00(交換台対応のみ) ※上記窓口へのご相談は「USBドライバ」に関するお問い合わせに限らせていただきます。 ※お問い合わせの場合は、以下の内容をあらかじめご確認ください。 ・au電話の機種名

- ・お使いのパソコンのOS
- ・お問い合わせ内容